# a. Migration von Mitgliedsdaten aus sonstigen Quellen

# **DLRG Manager**

# Anleitung zur Migration von Mitgliedsdaten aus sonstigen Quellen

Version 5.0

STAND August 2023

#### Impressum

#### Herausgeber

Deutsche Lebens-Rettungs-Gesellschaft Landesverband Württemberg e.V.

Mühlhäuser Straße 305, 70378 Stuttgart

Die in dieser Broschüre veröffentlichten Texte sind urheberrechtlich geschützt. Alle Rechte sind vorbehalten. Kein Teil dieser Ausgabe darf ohne schriftliche Genehmigung des DLRG - Landesverband Württemberg e.V., in irgendeiner Form - durch Fotokopie, Mikrofilm oder andere Verfahren - reproduziert oder in eine von Maschinen, insbesondere von Datenverarbeitungsanlagen, verwendbare Sprache übertragen werden. Auch die Rechte der Wiedergabe durch Vortrag, Funk-/Fernsehsendung, im Magnettonverfahren oder auf ähnlichem Weg bleiben vorbehalten.

Jede im Bereich eines gewerblichen Unternehmens hergestellte oder benutzte Kopie dient gewerblichen Zwecken und verpflichtet zu Schadensersatz, der gerichtlich festzustellen ist. Ein Nachdruck ist - auch auszugsweise - nur mit Genehmigung des DLRG - Landesverband Württemberg e.V. gestattet.

Der Ausdruck für verbandsinterne Zwecke ist den Mitgliedern der DLRG erlaubt.

Anmerkungen und Kritik bitte an: mv-support@wuerttemberg.dlrg.de

#### Autor

• DLRG Landesverband Württemberg e.V. Kommission Mitgliederverwaltung

# Inhaltsverzeichnis

- DLRG Manager
- Anleitung zur Migration von Mitgliedsdaten aus sonstigen Quellen
- Inhaltsverzeichnis
- Grundlagen
- Vorbereitungen
- Datenexport aus dem Quellsystem
- Vorbereitung im DLRG-Manager
- Import in den DLRG-Manager
- Fehlerbereinigung
- Nachbearbeitung
- Plausibilitätsprüfung
  - Prüfung Beitragspositionen
  - Auswertung der Mitglieder
  - Mitgliederstatistik
  - Beitragsabrechnung
  - Stammdatenblatt
  - Sonstige Nacharbeiten
- Ergänzende Migrationsmöglichkeiten
- Start im Produktivsystem
- Anlage 1: Dateiaufbau der Musterdatei für den Import
  - Link zur Musterdatei
- Anlage 2 Beispiele zu Umschlüsselungen beim Import

# Grundlagen

Das LV Supportteam leistet unter der E-Mailadresse

mv-support@name des Landesverbands.dlrg.de

Hilfe beim Datenimport und allen anderen Fragen.

Um die Altdaten auf Fehler und Dubletten zu überprüfen, wird zunächst ins Schulungssystem migriert. Erst nachdem eventuell auftretende Inkonsistenzen in den Daten korrigiert sind und die importierten Daten geprüft wurden, wird die Migration ins Produktivsystem gemacht.

### Die Daten des Schulungssystems können nicht in das Produktivsystem kopiert werden.

Aufgrund der weiten Verbreitung der Mitgliederverwaltungen SPG Verein und VHU wurden für diese beiden Systeme spezielle Funktionen für den Altdatenimport im DLRG-Manager erstellt. Über diese beiden Lösungen können grundsätzlich auch die Daten aus ander417px417pxen Quellsystemen in den DLRG-Manager importiert werden.

Die SPG Schnittstelle eignet sich dabei als universelle Schnittstelle für Programme mit einfachem Datenmodel und stellt ein schlankes Dateiformat bereit. Aus diesem Grund wird der Import der Altdaten aus anderen Quellen ausschließlich für diese Schnittstelle im Folgenden beschrieben.

Unterstützt wird der Import der Adressdaten, Mitgliedsdaten, Bankdaten, Beitragsdaten, Ehrungen und Funktionen. Die beiden letzten werden dabei nur in den Lebenslauf geschrieben.

Das Datenformat für diese Schnittstelle ist in Anlage 1 mit Beispielen beschrieben. Die Musterdatei befindet sich im Anhang.

Für den Import von Ehrungen und Qualifikationen bietet der DLRG-Manager weitere spezielle Importschnittstellen an, die diese Daten direkt in die DLRG-Manager Module schreiben. Für den separaten Import von Ausbildungsdaten und Ehrungsdaten gibt es entsprechende separate Anleitungen und Musterdateien.

## Vorbereitungen

Die Daten in **Quellsystem** (z.B. Excel, Works, Lexware, WISO,..) müssen integer und vollständig sein. Gegebenenfalls ist vor dem Import eine Bereinigung /Pflege nötig. Dies vereinfacht den Import in den DLRG-Manager.

Familien werden als solche importiert, wenn das Referenzfeld in der Importdatei "Verknüpfung" (Spalte B) zur Kennzeichnung der Familienzusammengehörigkeit gefüllt wird. Alle Mitglieder einer Familie bekommen eine gleiche, frei wählbare Familiennummer.

Offene Posten bzw. Zahlungsrückstände sind vorher zu bearbeiten und aufzulösen. Das vereinfacht den Import. Ein noch ausstehender Beitragseinzug ist gegebenenfalls vorher abzuwickeln. Solle die Bereinigung der OP nicht möglich sein, empfiehlt sich diese auszudrucken und im DLRG-Manager nach zu pflegen.

**Unterbrochene Mitgliedschaften**: Sollten im Quellsystem für ein Mitglied mehrere Stammdatensätze vorhanden sein, z.B. aus unterbrochenen Mitgliedschaften, sind diese vor dem Export zu bereinigen. In diesem Fall gilt, dass nur der aktuellste Datensatz bestehen bleibt, alle anderen werden gelöscht. Interessante Informationen aus diesen Datensätzen (Ehrungen, Funktionen, Prüfungen) sollten dokumentiert werden und können im DLRG-Manager im Lebenslauf nacherfasst werden.

**Die SEPA Umstellung muss erfolgt sein.** Die Mandatsreferenzen einschließlich Erstellungsdatum und letztem Nutzungsdatum müssen in der Quelldatei enthalten sein. oder müssen in die Importdatei eingepflegt werden. Diese werden bei der Migration ins neue Syst417px417px417pxem übernommenund sind Voraussetzung für das Erstellen der SEPA XML Datei beim nächsten Beitragslauf.

Im DLRG-Manager müssen die **Beitragskategorien** ggf. vervollständigt und an die Beitragssätze der Ortsgruppe angepasst werden. Vor allem die Höhe der Mitgliedsbeiträge ist zu pflegen.

Zusammenstellen statistischer Daten: Zur Prüfung des Importes im DLRG-Manager werden verschiedene statistische Daten gesammelt. Z.B. Anzahl Mitglieder, männlich, weiblich, nach Altersstufen, Anzahl Beitragszahler, Summe Beitragseinzug, etc.

Da sich der Import mit allen Tests über einen längeren Zeitraum erstrecken kann, ist es eventuell sinnvoll das Alt-System "einzufrieren". D.h. ab dem Export der Daten keine Veränderung mehr vorzunehmen. Spätestens nach dem finalen Export der Daten zum Import ins Produktivsystem dürfen keine weiteren Änderungen mehr im Alt-System gemacht werden, der Stand im Alt-System bleibt ab dann nur als historischer Backup erhalten. 417pxDer finale Export muss auf jeden Fall auch auf dem Schulungssystem geprüft werden bevor er ins Produktivsystem eingespielt wird.

# Datenexport aus dem Quellsystem

Schritt 1: Als erstes müssen die Mitgliederdaten vollständig aus dem Quellsystem exportiert werden. Der Export erfolgt sinnvollerweise in das Format eines gängigen Tabellenkalkulationsprogramms (Excel, oder Libre Office). Damit kann man die Daten auf richtiges Format und Vollständigkeit überprüfen.

Schritt 2: Analyse der Daten und Abgleich mit dem Datenmodell SPG um Übereinstimmungen und Abweichungen festzustellen.

Schritt 3: Umformen der Quelldaten in das Datenmodell der Musterdatei. Dabei muss die Bezeichnung der Spalten und deren Reihenfolge unbedingt beibehalten werden.

| đ | А           | В             | С      | D     | E        | F            | G           | Н          |     | I.    | J           | К    | L      | М         | N        |    |
|---|-------------|---------------|--------|-------|----------|--------------|-------------|------------|-----|-------|-------------|------|--------|-----------|----------|----|
|   | Mitglieds_N | lı Verknpfung | Anrede | Titel | Vorname  | Nachname     | Zusatzadres | Straáe     | Plz |       | Ort         | Land | Bezirk | Verteiler | Postfach | Po |
|   | 0035/07/71  |               | Herr   | Dr.   | Hansjörg | Kalle_Erw_b  |             | Sonnenhald |     | 73095 | Albershause | n    |        |           | 713576   |    |
|   | 0036/07/72  |               | Frau   | Ing.  | Judith   | Kaller_Jgd_b | 1           | Sonnenhald |     | 73095 | Albershause | n    |        |           | 713576   |    |
|   | 0037/07/76  |               | Herr   |       | Klaus    | Katter_FM_I  |             | Sonnenhald |     | 73095 | Albershause | n    |        |           | 713576   |    |
|   | 0038/07/75  |               | Frau   |       | Meredith | Ktten_Ehren  | J           | Sonnenhald |     | 73095 | Albershause | n    |        |           | 713576   |    |
|   |             |               |        |       |          |              |             |            |     |       |             |      |        |           |          |    |

Die meisten Felder, vor allem die Adress- und Kommunikationsdaten, sind selbsterklärend und in der Zuordnung einfach. Andere Felder, wie die Beitragsinformationen sind ggf. umzuschlüsseln. Hinweise dazu gibt es in Anlage 1 und 2. Die Pflichtfelder sind in Anlage 1 markiert.

Das SPG Format hat eine Reihe von Feldern, die im DLRG-Manager nicht genutzt, aber in die Kontakte in den Reiter die Altdaten SPG importieren werden. Über diese Felder können ggf. Informationen, die der DLRG-Manager nicht unterstützt importiert werden.

Schritt 4: Überprüfung der Daten. Insbesondere ist darauf zu achten, dass alle MUSS-Spalten sinnvoll gefüllt sind und dass Datumseingaben in den entsprechenden Spalten korrekt formatiert sind und die IBAN ohne Leerstellen eingegeben wird.

Schritt 5: Wenn die Umformung erledigt ist, werden die Daten im CSV Format (mit Trennzeichen Semikolon "; ") gespeichert und der Import in den DLRG-Manager vorgenommen.

# Vorbereitung im DLRG-Manager

Im DLRG-Manager muss zunächst die Ortsgruppe durch den Einrichtungsassistenten eingerichtet werden. Das ist erfolgt beim ersten Logon und muss durch einen Nutzer erfolgen, dar das Recht "Verwaltung OG" hat. Bei der Einrichtung werden einige Eckdaten der Ortsgruppe wie Adresse, Vorsitzende Kontodaten etc abgefragt.

Dann werden die Mitgliedsbeiträge gepflegt. Die im Quellsystem definierten Beitragskategorien werden beim Import den **Standard-Beitragskategorien** vom DLRG-Manager zugeordnet. Es sind generell die Standardkategorien für die Beitragszuordnung zu verwenden.

Im DLRG-Manager sind in der Grundeinstellung unter "Einstellungen - Finanzen - Beitragsverwaltung" folgende Beitragskategorien definiert:

| Kontakt hier suchen                             | 🔍 🛀 늘 🔍                                                                                  |                                         |  |
|-------------------------------------------------|------------------------------------------------------------------------------------------|-----------------------------------------|--|
| ଡ Suche → Neu → Finanzen → Buchhaltung          | Kommunikation - DLRG Funk                                                                | tionen ▼ Extras ▼ Einstellungen ▼ Hilfe |  |
| Beitragsverwaltung Beitragsverwaltung-Übersicht | Grunddaten Beitragsabrechnung                                                            |                                         |  |
| Beitragsverwaltung                              | Bezeichnung auf der Rechnung                                                             | Jahresbeitrag Erwachsener               |  |
| Neue Beitragsgruppe anlegen                     | Rechnungstext                                                                            | [AFAELLIG]-[FAELLIG]                    |  |
| Härtefallregelung Beiträge                      | <u>Verfügbare Platzhalter:</u><br>- <b>[AFAELLIG]</b> = Anfang des                       |                                         |  |
| Mitgliedsbeiträge Sonder                        | Fälligkeitszeitraums<br>- <b>[FAELLIG]</b> = Ende des                                    |                                         |  |
| Mitgliedsbeiträge Standard                      | -[KOMMENTAR] = Gibt den<br>Kommentar der Beitragsposition                                |                                         |  |
| E Beitrag Behörden                              | zurück zurück<br>-[VOLLER_NAME] = Gibt Vor-<br>und Nachnamen zurück                      |                                         |  |
| Beitrag Ehrenmitglied                           | (Bei gewählter Zentrale eines<br>Firmenkontakts wird hier der<br>Firmenname ausgegeben)  |                                         |  |
| Beitrag Erwachsene                              | -[NR] = Nr. des Mitglieds<br>-[VOLLER_NAME_PERSON] =                                     |                                         |  |
| Jahresbeitrag Erwachsener                       | Nachnamen des zugeordneten<br>Kontakts zurück, außer wenn die                            |                                         |  |
| Beitrag Familien                                | Zentrale einer Firma als<br>Ansprechpartner hinterlegt ist<br>-[ANSCHRIFT_PERSON] = Gibt |                                         |  |
| Beitrag Jugendliche                             | die Anschrift des<br>Beitragspflichtigen aus<br>- <b>IORTI =</b> Gibt den Ort des        |                                         |  |
| Beitrag Körperschaften                          | Beitragspflichtigen aus<br>-[STRASSE] = Gibt die Straße                                  |                                         |  |
| Beitrag Vereine                                 | -[PLZ] = Gibt die PLZ des<br>Beitragspflichtigen aus                                     |                                         |  |
| Beitragsfrei Ehrenmitglied                      | - <b>[TITEL_PERSON]</b> = Gibt den<br>akademischen Titel des<br>Beitragspflichtigen aus  |                                         |  |
| Beitragsfrei Ehrenmitglied Firmen/Behörden/Ver  | Preis                                                                                    | 30,00 €                                 |  |
|                                                 | MwSt                                                                                     | 0,0 %                                   |  |
|                                                 | speichern löschen                                                                        |                                         |  |

Die Bearbeitung erfolgt durch Klick auf das grüne Symbol. Die Beträge sind auf die Beiträge der jeweiligen Ortsgruppe anzupassen.

Um dem Zahlenden einen Hinweis zu geben, für wen der Beitrag abgebucht wird, kann der Rechnungstext mit den angezeigten Platzhaltern (Großbuchstaben in eckigen Klammern) angepasst werden.

Für Ehrenmitglieder wurde eine Beitragsposition mit einem Beitrag von 0,- (beitragsfreies Ehrenmitglied) und eine weitere mit einem normalen Beitrag in Höhe des Erwachsenenbeitrages angelegt. Dies ermöglicht auch Ehrenmitglieder, die einen Beitrag bezahlen wollen, einzurichten. Familienmitglieder, deren Beitrag durch einen Familienbeitrag pro Familie abgedeckt ist, bekommen keinen Beitrag zugeordnet. Dazu müssen sie aber als Mitglied einer Familie im DLRG-Manager erfasst sein.

Mehr als zwei volljährige Mitglieder in einer Familie akzeptiert das System nicht

# Import in den DLRG-Manager

Der Import wird aus der Zielortsgruppe aufgerufen. Durchgeführt wird er vom Migrationsbeauftragten der Ortsgruppe, dem das Recht "Migration" zugeordnet sein muss.

| DLRG Funktionen Ext   | tras | Ei |
|-----------------------|------|----|
| Ausbildungsverwaltung | >    |    |
| Gremienverwaltung     | >    |    |
| Statistik             | >    |    |
| Ehrungsvorschläge     |      |    |
| Familienauswertung    |      |    |
| Altdatenimport        | Ь    |    |

Schritt 2: Einlesen der Daten. Bei <u>Herkunft der Daten</u> kann zwischen VHU oder SPG gewählt werden. Für den Import von Daten aus sonstigen Quellen muss SPG ausgewählt werden.

## Altdaten einlesen

| Einstellungen zur Datenherkunft |                                               |  |  |  |  |  |  |  |  |  |  |
|---------------------------------|-----------------------------------------------|--|--|--|--|--|--|--|--|--|--|
| Herkunft der Daten:             | SPG -                                         |  |  |  |  |  |  |  |  |  |  |
| Rechnungszustellung:            | Alles auf Post                                |  |  |  |  |  |  |  |  |  |  |
| Datei:                          | Browse Mitgliederdaten_20150508_mv_export.csv |  |  |  |  |  |  |  |  |  |  |
| Dateien einlesen                |                                               |  |  |  |  |  |  |  |  |  |  |

Bei <u>Rechnungszustellung</u> kann "gemäß Datei" oder "alles auf Post" gewählt werden. Im letzten Fall werden alle Rechnungen für den Postversand aufbereitet. Im ersten Fall wird auch ein E-Mailversand eingestellt, wenn E-Mailadressen vorhanden sind. Wir empfehlen die Auswahl "alles auf Post".

Unter Datei wird die durch Export aus dem Altsystem erstellte csv-Datei geladen. Mit "Dateien einlesen" wird der Import gestartet.

Das System liest die Daten in eine Zwischentabelle ein und stellt die in der csv-Date enthaltenen Beitragsdaten in einer Tabelle dar.

## Beitragsarten zuordnen

~

Datensätze konnten in Zwischentabelle importiert werden. Der finale Impo Zuordnung der Beiträge statt

| Beitragsart                 | Neuer E                  | Beitrag |
|-----------------------------|--------------------------|---------|
| Beitragsfreie Mitglieder 0  | Beitrag nicht übernehmen | *       |
| Erwachsener 33              | Beitrag Erwachsene       | •       |
| Familien 66                 | Beitrag Familien         | T       |
| Jugendlicher 28             | Beitrag Jugendliche      | T       |
| Koerperschaften 0           | Beitrag Körperschaften   | •       |
| Nächste Beitragsabrechnung: | 01.01.2017               |         |

Bitte warten! Import wurde gestartet. Dies kann einige Minuten dauern

Schritt 3: Beitragsarten zuordnen.

Im nächsten Schritt werden die Beitragsart der Importdatei mit den Beitragspositionen im DLRG-Manager verknüpft.

Hinweis: Die Mitgliedsbeiträge aus der Importdatei werden nicht importiert. Stattdessen wird der im DLRG-Manager hinterlegte Mitgliedsbeitrag herangezogen. Daher müssen diese im Menü "Einstellungen-Beiträge" vorher gepflegt werden.

Im Feld "nächste Beitragsabrechnung" wird das Startdatum für den Beitragseinzug aller importierten Mitglieder gesetzt. Beim Import in das Schulungssystem zu Prüfzwecken sollte der 1.1. des laufenden Jahres gewählt werden, damit ein Beitragslauf simuliert werden kann, um die Daten zu prüfen.

Beim endgültigen Import in das Produktivsystem sollte das Datum des nächsten Beitragslaufs auf den 1.1. des Folgejahres gestellt werden, falls im laufenden Jahr der Beitragseinzug schon über das Altsystem erfolgt ist.

Für beitragsfreie Familienmitglieder wird kein Beitrag übernommen. Daher "Beitrag nicht übernehmen" zuordnen. Im DLRG-Manager wird dann keine Beitragsposition zugeordnet.

Nach der Zuordnung der Beitragsarten und setzen des Datums für den nächsten Beitragseinzug wird der Import durch Betätigung des Schalter "Dateien final importieren" bestätigt.

Die Verarbeitung der Importdaten kann je nach Auslastung des Systems einige Minuten dauern!

# Fehlerbereinigung

Im Idealfall läuft der Import ohne Beanstandung durch. Es kann aber auch sein, dass der Import auf Fehler stößt.

### Altdatenimport

✓ Import wurde abgebrochen. Es traten Fehler auf. Fehler beim Einfügen der Mitgliedsdaten Mitglied: 11127 Fehler: Bankdatensatz konnte nicht erstellt werden Fehler: Kontodaten konnten nicht angelegt werden. Ungültige Parameter. Fehler beim Einfügen der Mitgliedsdaten Mitglied: 11129 Fehler: Bankdatensatz konnte nicht erstellt werden Fehler: Kontodaten konnten nicht angelegt werden. Ungültige Parameter. Fehler beim Einfügen der Beiträge Mitglied: 11281Fehler: Beitrag konnte nicht angelegt werden. Details: Folgende Felder wurden nicht ausgefüllt: Mitglied ist zu alt für diesen Beitrag. Geburtstag: 1996-02-20 / Alter: 19 Fehler beim Einfügen der Beiträge Mitglied: 11348Fehler: Beitrag konnte nicht angelegt werden. Details: Folgende Felder wurden nicht ausgefüllt: Mitglied ist zu alt für diesen Beitrag, Geburtstag; 1996-04-23 / Alter; 19 Fehler beim Einfügen der Beiträge Mitglied: 11413Fehler: Beitrag konnte nicht angelegt werden. Details: Folgende Felder wurden nicht ausgefüllt: Mitglied ist zu alt für diesen Beitrag. Geburtstag: 1996-07-24 / Alter: 19 Fehler beim Einfügen der Beiträge Mitglied: 11611Fehler: Beitrag konnte nicht angelegt werden. Details: Folgende Felder wurden nicht ausgefüllt: Mitglied ist zu alt für diesen Beitrag. Geburtstag: 1996-10-04 / Alter: 19 Fehler beim Einfügen der Beiträge Mitglied: 11786Fehler: Beitrag konnte nicht angelegt werden. Details: Folgende Felder wurden nicht ausgefüllt: Mitglied ist zu alt für diesen Beitrag. Geburtstag: 1996-01-03 / Alter: 19 Fehler beim Einfügen der Beiträge Mitglied: 11810Fehler: Beitrag konnte nicht angelegt werden. Details: Folgende Felder wurden nicht ausgefüllt: Mitglied ist zu alt für diesen Beitrag. Geburtstag: 1996-09-25 / Alter: 19 Fehler beim Einfügen der Beiträge Mitglied: 11907Fehler: Beitrag konnte nicht angelegt werden. Details: Folgende Felder wurden nicht ausgefüllt: Mitglied ist zu jung für diesen Beitrag.Geburtstag: / Alter: 12 Fehler beim Einfügen der Beiträge Mitglied: 11908Fehler: Beitrag konnte nicht angelegt werden. Details: Folgende Felder wurden nicht ausgefüllt: Mitglied ist zu jung für diesen Beitrag.Geburtstag: / Alter: 12

Keine Mandatsreferenz 11964

Diese sind zu analysieren bearbeiten und im Altsystem zu korrigieren, damit eine neue fehlerfreie Importdatei erstellt werden kann. Hierbei hilft. gern das Support-Team.

Typische Fehler sind fehlende Daten, falsche Datumsformate, falsche Zuordnung von Beiträgen (Mitglied zu jung für Erwachsenenbeitrag, Mitglied zu alt für Jugendbeitrag, mehr als zwei volljährige Mitglieder bei Familienbeitrag).

Nach Korrektur der Daten im Altsystem werden die betreffenden Daten erneut aus dem Altsystem exportiert, in eine CSV Datei umgewandelt und erneut in den DLRG-Manager importiert.

Hinweis: Bei ausgetretenen Mitgliedern werden beim Import evtl. vorhandene Bankdaten nicht in den DLRG-Manager importiert.

Hinweis: Bei abweichenden Kontoinhabern weist der Import immer darauf hin, dass diese als Fremdzahler anzulegen sind. Diese ist aber optional und kann auch unterlassen und die Meldung ignoriert werden.

## Nachbearbeitung

Beim Import über die SPG Verein-Schnittstelle können Familien nur dann automatisch zugeordnet werden, wenn die Spalte "Verknüpfung" (Spalte B) befüllt wurde. Wird das unterlassen, müssen die Familien manuell zugeordnet werden. Die Familien können mit einer beliebigen aber pro Familie eindeutigen Nummer verknüpft werden.

Bei Familien wird als Hauptkontakt der erste Kontakt einer Familie der in der Datei auftaucht. (oberste Zeile) gesetzt. Beim Import wird zudem das Feld Hauptzahler nicht gefüllt. Ihr müsst nach dem Import bei Familien diese beiden Felder in der Darstellung der Familie nacharbeiten.

| S Adressen              | Finanzdaten <del>-</del> | Lebenslauf     | Funktionen     | Ausbildu   | ing <del>-</del> |
|-------------------------|--------------------------|----------------|----------------|------------|------------------|
| Grunddaten Adressli     | sten Verknüpfunge        | en Familiendat | en Mitgliedszu | usatzdaten | Gesur            |
| Familiendaten:          |                          |                |                |            |                  |
| Familiennummer:         | 3929                     |                |                |            |                  |
| Hauptkontakt:           | Herr Ger                 | d Mayer 🗸 🕤    |                |            |                  |
| Hauptzahler:            | Zahlende                 | Person 🔍       | 1              |            |                  |
| Familiendaten speicherr | n Familie auflös         | en Familie     | kündigen       |            |                  |
| Mitgliedsnr.            | Kontakt                  |                |                |            |                  |
| 1499001700022           | Herr Gerd Mayer          |                |                |            |                  |
| 1499001700027           | Herr Justus Mayer        |                |                |            |                  |
| 1499001700028           | Frau Maya Mayer          |                |                |            |                  |

# Plausibilitätsprüfung

Im DLRG-Manager können die Daten zunächst pauschal auf Plausibilität und Vollständigkeit geprüft werden.

### Prüfung Beitragspositionen

Prüfung auf ungültige Familien und Beitragspositionen

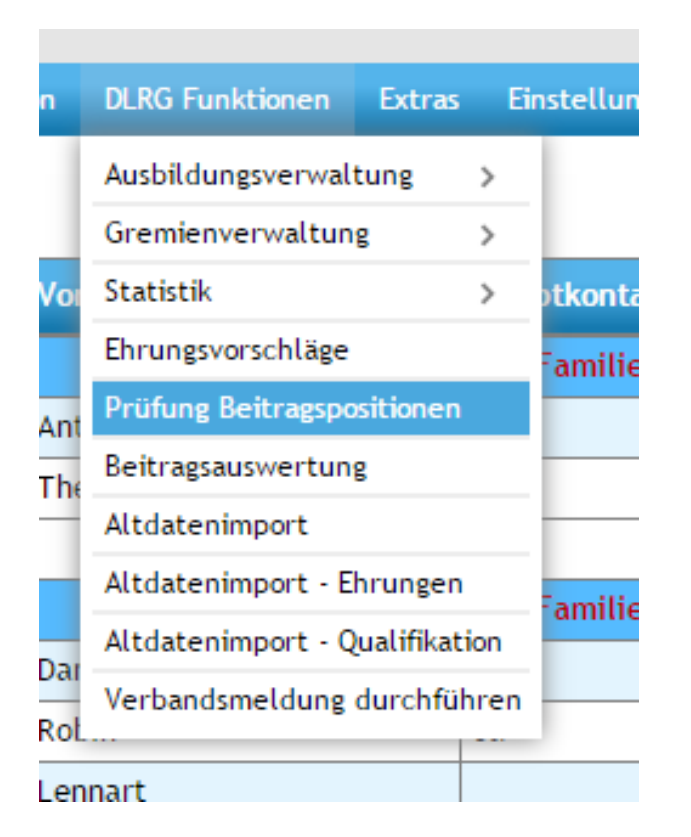

Als Ergebnis der Prüfung erhält man eine Liste von Kontakten, bei denen die Beitrags position fehlerhaft ist und vor einem Beitragslauf zwingend zu korrigieren ist. Der Text in roter Schrift in den blauen Feldern gibt einen Hinweis was fehlerhaft ist.

| Mitg<br>Schu | liederverwaltu<br>ulungssystem | ng Koi | ntakt hier suche      | en Q            | ÷ <b>2</b> | <b>1</b> |     |          | <b>P</b>        |       |
|--------------|--------------------------------|--------|-----------------------|-----------------|------------|----------|-----|----------|-----------------|-------|
| Ø            | Suche 🕶                        | Neu 🗸  | Finanzen <del>-</del> | Kommunikation 🗸 | DLRG F     | unktione | n 👻 | Extras 🕶 | Einstellungen 🗸 | Hilfe |

### **Prüfung Beitragspositionen**

|         | Mitgliedsnr.  | Name                  | Vorname                     | Hauptkontakt    | Postkontakt                  | Straße                                 |
|---------|---------------|-----------------------|-----------------------------|-----------------|------------------------------|----------------------------------------|
|         | Familie 6476  | <b>†</b> 1 <b>†</b> 1 |                             | Familie beste   | ht nur aus eine              | m Erwachsenen und einem Kind           |
| 20      | 1499001700059 | Radecke               | Heinrich                    | Ja              | Ja                           | Test                                   |
| 20      | 1499001700060 | Radecke               | Volker                      |                 |                              | Test                                   |
|         |               |                       |                             |                 |                              |                                        |
|         | Familie 6536  | <b>†</b> 0 <b>∦</b> 1 |                             | Zur Familie ge  | e <mark>hören nur Kin</mark> | der; Die Familie muss aufgelöst werden |
| 20      | 1499001700018 | Hurlebaus             | Ben                         | Ja              | Ja                           | Kolaniweg 7                            |
|         |               |                       | Folgenden Personen ist keir | n Beitrag zugeo | ordnet                       |                                        |
| 20      | 1499001700058 | Höhn                  | Reinhard                    | Ja              | Ja                           |                                        |
| 20      | 1499001700026 | Hurlebaus             | Karla                       | Ja              | Ja                           | Kolaniweg 7                            |
| 20      | 1499001700069 | Hurlebaus             | Otto                        | Ja              | Ja                           | Hurlebausstrasse 5                     |
| 20      | 1499001700057 | Rosentreter           | Udo                         | Ja              | Ja                           |                                        |
|         |               |                       | Folgenden Personen wurde    | n mehrere Stan  | dardbeiträge z               | ugeordnet                              |
| <u></u> | 1499001700018 | Hurlebaus             | Ben                         | Ja              | Ja                           | Kolaniweg 7                            |

### Auswertung der Mitglieder

### Prüfung auf Vollständigkeit

Mit der im System bereitgestellten Auswertung "Stammdaten" können die importier ten Daten auf Vollständigkeit geprüft werden. Die Auswertung findet man über das Menü "Suche" und den Filter "Auswertungen"

### Kontakte

| Stichworte: |      | Filter:<br>Auswertungen ▼ | Auswertung<br>Austritte per Jahr<br>Austritte per Jahr<br>Auswertung für Ehrungsimport | suchen      |
|-------------|------|---------------------------|----------------------------------------------------------------------------------------|-------------|
| Mitglieds-N | · Ko | ontakt                    | Auswertung Stammdaten                                                                  | Straße, Ort |
|             | Ar   | eprochpartnor             | Fintritte per Jahr                                                                     | Fav         |

Als Ergebnis erhält man eine Tabelle mit den Stammdaten der Mitglieder.

|       | Suche      | Neu      | Finanzen | Buchh    | altung    | Kommun | ikation | DLRG Fu   | Inktionen | Extra | s Einst | ellungen | Hilfe |       |       |           |           |       |     |        |       |      |        |      |     |              |
|-------|------------|----------|----------|----------|-----------|--------|---------|-----------|-----------|-------|---------|----------|-------|-------|-------|-----------|-----------|-------|-----|--------|-------|------|--------|------|-----|--------------|
| Kont  | akte       |          |          |          |           |        |         |           |           |       |         |          |       |       |       |           |           |       |     |        |       |      |        |      |     | ð            |
| Stick | worte:     |          |          | Filt     | er:       |        | Auswer  | tung      |           |       |         |          |       |       | 1     |           |           |       |     |        |       |      |        |      |     | $\mathbf{T}$ |
|       |            |          |          | Au       | iswertung | gen 🔻  | Auswe   | rtung Sta | ammdate   | en .  |         | •        | such  | en    |       |           |           |       |     |        |       |      |        |      |     |              |
|       |            |          |          |          |           |        |         |           |           |       |         |          |       |       |       |           |           |       |     |        |       | Tabe | lle au | swäh | len |              |
|       | Firma      |          | Nach     | Vorn     | Positi    | Straße | PLZ     | Ort       | Land      | Haup  | Telef   | Telef    | Mobil | Telef | eMail | Skype     | Webs      | G     | Fa  | Indivi | Beme  | St   | Ei     | A    | К   | I I          |
| 3₽    | 70         | Fra      | Adm      | Hun      |           | Sieb   | 70794   | Filde     | Deut      | Mitgl |         |          |       |       | mv-t  |           |           | 0     |     |        |       | A    | 0      |      |     | 10 ^         |
| s₽    | 70         | He       | Alber    | Rolf     |           | Bahn   | 97990   | Weik      | Deut      | Mitgl |         |          |       |       |       |           |           | 0     |     |        |       | A    | 2      |      |     |              |
| 3₽    | 70         | Fra      | Alber    | Selin    |           | Bau    | 70771   | Leinf     | Deut      | Ex-M  |         |          |       |       | mv-t  |           |           | 0     |     |        |       | G    | 1      | 3    |     | 10           |
| \$₽   | 70         | Fra      | Albers   | Jenny    |           | Kuhg   | 71404   | Korb      | Deut      | Mitgl |         |          |       |       |       |           |           | 1     |     |        |       | A    | 0      |      |     |              |
| \$₽   | 70         | Fra      | Anke     | Julia    |           | Kleis  | 70794   | Filde     | Deut      | Mitgl |         |          |       |       | Wuf   |           |           | 0     |     |        |       | A    | 0      |      |     | 10           |
| 3₽    | 70         | Fra      | Arend    | Judith   |           | Fritz  | 71404   | Korb      | Deut      | Ex-M  |         |          |       |       |       |           |           | 2     |     |        |       | G    | 2      | 2    | 0   |              |
| s 🖻   | 70         | He       | Arend    | Julius   |           | Fritz  | 71404   | Korb      | Deut      | Mitgl |         |          |       |       |       |           |           | 1     |     |        |       | A    | 2      |      |     |              |
| 3₽    | 70         | He       | Arend    | Kurt     |           | Fritz  | 71404   | Korb      | Deut      | Ex-M  |         |          |       |       |       |           |           | 2     |     |        |       | G    | 2      | 2    | 0   |              |
| 8₽    |            | Fra      | asdf     | asdf     |           | asdf   | 86707   | West      | Deut      | Mitgl |         |          |       |       |       |           |           | 0     |     |        |       |      |        |      |     |              |
| 82    | 70         | Fri      | Bauk     | Marion   |           | Karls  | 73765   | Neu       | Deut      | Mitgl |         |          |       |       | mv-t  |           |           | 2     |     |        |       | A    | 0      |      |     | 10           |
| \$₽   | 70         | He       | Beile    | Joch     |           | Mohr   | 73642   | Welz      | Deut      | Mitgl |         |          |       |       |       |           |           | 0     |     |        |       | A    | 1      |      |     |              |
| 3₽    | 70         | Fri      | Benz     | Carola   |           | Haus   | 73642   | Kling     | Deut      | Mitgl |         |          |       |       |       |           |           | 1     |     |        |       | A    | 0      |      |     |              |
| 3₽    | 70         | He       | Benz     | Joch     |           | Haus   | 73642   | Kling     | Deut      | Mitgl |         |          |       |       |       |           |           | 1     | v   |        |       | A    | 0      |      |     | _            |
| 387   | 70         | He       | Benz     | Kim      |           | Haus   | 73642   | Kling     | Deut      | Mitgl |         |          |       |       |       |           |           | 1     |     |        |       | A    | 0      |      |     |              |
| 8₽    | 70         | Fri      | Beyer    | Petra    |           | Ober   | 70771   | Leinf     | Deut      | Mitgl |         |          |       |       | wuf   |           |           | 0     |     |        |       | A    | 0      |      |     | 10           |
| 3₽    | 70         | He       | Beyer    | Sarr     |           | Ober   | 70771   | Leinf     | Deut      | Mitgl |         |          |       |       | mv-t  |           |           | 1     |     |        |       | A    | 0      |      |     | 10           |
| \$₽   | 70         | Fri      | Blume    | Anni     |           | Zieg   | 71384   | Wein      | Deut      | Mitgl |         |          |       |       | mv-t  |           |           | 1     |     |        |       | A    | 0      |      |     | 10           |
| 8₽    | 70         | He       | Blume    | Aron     |           | Zieg   | 71384   | Wein      | Deut      | Mitgl |         |          |       |       | mv-t  |           |           | 2     |     |        |       | A    | 2      |      |     | 10           |
| \$₽   | 70         | He       | Blume    | Paul     |           | Zieg   | 71384   | Wein      | Deut      | Mitgl |         |          |       |       | mv-t  |           |           | 0     |     |        |       | A    | 0      |      |     | 10           |
| 4     |            |          | 1.61     | 80.00    | 1         |        | 7.001   | 1.1.7     |           |       | 1       |          | 1     |       |       | 1         | 1         | 1     |     |        |       |      | ^      |      |     | *            |
| Date  | n exportie | eren (CS | V) D     | aten exp | ortieren  | (PDF)  |         |           |           |       |         |          |       |       | 137   | 7 Datensa | itze gefu | Inden | Sei | ite 1  | > von | 5 d  | irekt  | zu   |     | 1            |

Die Auswertung ist auf dem Bildschirm nicht bearbeitbar.

Mit dem Export nach Excel können die Mitgliederimporte sortiert werden, z.B. nach Kategorie (Mitglied, er, Ex-Mit glieder) oder Status (Eintritte, Austritte), etc.

## Mitgliederstatistik

Prüfen der Vollständigkeit.

| on   | DLRG Funktionen      | Extras     | Ein | stellungen  | Hilfe              |      |
|------|----------------------|------------|-----|-------------|--------------------|------|
|      | Ausbildungsverwaltu  | ng >       | •   |             |                    |      |
|      | Gremienverwaltung    | >          | •   |             |                    |      |
| wei  | Statistik            |            |     | Mitglieders | tatistik           | E.   |
| suri | Ehrungsvorschläge    |            |     | Beitragsau  | swertung           | E.   |
|      | Prüfung Beitragsposi | tionen     |     | Verbandsm   | eldung durchführen | L    |
|      | Altdatenimport       |            |     |             | Strabe, Ort        |      |
|      | Altdatenimport - Ehr | ungen      |     |             | Fax                |      |
|      | Altdatenimport - Qua | alifikatio | n   |             |                    |      |
| d, h | ungterminannkatr     | onma       |     |             | Siebenbürgenweg i  | in S |

Auch die DLRG-Funktion "Statistik-Mitgliederstatistik" liefert Informationen zur Über Prüfung der importierten Daten.

| Jahr<br>2016 | Daten für dieses Jahr einfrieren Daten exportion | ren              |                              |         |                    |           |        |          |        |           |        |           |        |           |        |           |        |          |        |           |        |                                 |                         | •             |
|--------------|--------------------------------------------------|------------------|------------------------------|---------|--------------------|-----------|--------|----------|--------|-----------|--------|-----------|--------|-----------|--------|-----------|--------|----------|--------|-----------|--------|---------------------------------|-------------------------|---------------|
| Ortsgruppe   |                                                  | Stand<br>Vorjahr | Stand<br>31.12.<br>Ifd. Jahr | Zugänge | Abgänge<br>Vorjahr | bis 6 Jah |        | 7-10 Jah |        | 11-14 Jal |        | 15-18 Jai |        | 19-26 Jai |        | 27-40 Jal |        | 41-60 Ja | hre    | ab 61 Jal |        | Vereine,<br>Firmen,<br>Behörden | Mitglieder<br>insgesamt | da<br>El<br>m |
| 8            |                                                  | 62               | 2 90                         | 29      | 1                  | m<br>2    | w<br>5 | m<br>3   | w<br>4 | m<br>7    | w<br>5 | m<br>2    | w<br>9 | m<br>4    | w<br>2 | m<br>14   | w<br>9 | m<br>7   | w<br>8 | m<br>3    | w<br>4 | 2                               | 9                       | 0             |

## Beitragsabrechnung

Die Beitragsabrechnung zeigt fehlerhafte Beitragsdaten auf. Eine Fehlerliste erhält man durch Aufruf der Vorschau

Zum Ablauf im Detail siehe die "Anleitung zur Beitragsabrechnung".

| uche  | Neu     | Finanzen             | Buchhaltung                         | Kommunik | ation   | DLRG Funktion                         |
|-------|---------|----------------------|-------------------------------------|----------|---------|---------------------------------------|
| ite e | inricht | Beiträge<br>Beiträge | abrechnen                           |          | Gu<br>( | <b>tschriften</b><br>Gutschriften San |
| ‹te   |         | Rechnun<br>Abzurec   | <mark>gen</mark><br>hnende Position | en       | Ma      | hnungen<br>ammelmahnung               |

ergibt:

| Term<br>31.08 | in Beitragsgruppe Kontoprüfung<br>.2017 H Alle • Ja • Vorschau anzeigen   | ? Hilfe |                                                                                                 |                                                                                                    |
|---------------|---------------------------------------------------------------------------|---------|-------------------------------------------------------------------------------------------------|----------------------------------------------------------------------------------------------------|
| Zusa          | Auflistung wechseln<br>ammenfassende Vorschau des geplanten Beitragslaufs |         |                                                                                                 |                                                                                                    |
| ⚠             | Bitte beachten Sie folgende Hinweise                                      |         | Spendenpositionen                                                                               |                                                                                                    |
|               | Diese Beiträge können aktuell nicht abgerechnet werden:<br>Übersicht:     |         | <br>Um Spenden korrekt verarb<br>"Einstellungen - Finanzen - I<br>Derzeit ist keine Position al | eiten zu können, müssen spendefähige Beiträ<br>Beitragsverwaltung" entsprechend konfigurie<br>s Spendenfähie definiert. |
|               | Anzahl der Kontakte:                                                      | 3       |                                                                                                 |                                                                                                    |
|               | Brutto-Summe:                                                             | 126,00€ |                                                                                                 |                                                                                                    |
|               | Betroffene Kontakte zur Bearbeitung anzeigen                              |         |                                                                                                 |                                                                                                    |
|               |                                                                           |         | Liste der Beiträge mit<br>Fehlern anzeigen                                                      | <u>Liste mit allen Beiträgen</u><br><u>anzeigen</u>                                                                     |

| В | eitrag                                                  | gsabre     | chnu   | ng bis Termin             |                                            |                                                                                                    |                               |                            |                            |                               |       |                                                                                                    |
|---|---------------------------------------------------------|------------|--------|---------------------------|--------------------------------------------|----------------------------------------------------------------------------------------------------|-------------------------------|----------------------------|----------------------------|-------------------------------|-------|----------------------------------------------------------------------------------------------------|
|   | Termin Beltragigruppe Kontoprüfung   11.08.2017 Alle Ja |            |        |                           |                                            |                                                                                                    |                               |                            |                            |                               |       |                                                                                                    |
|   | <u> </u>                                                | uflistu    | ng we  | chseln                    |                                            |                                                                                                    |                               |                            |                            |                               |       |                                                                                                    |
|   | Vors                                                    | chau       | Beitra | gsabrechnung:             | Beiträge mit Fehler                        |                                                                                                    |                               |                            |                            |                               |       |                                                                                                    |
|   |                                                         |            |        | Mitglieds-Nr              | Kontakt                                    | Beitrag                                                                                                    | Netto                         | Mwst-Satz                  | Mwst                       | Brutto                        | Summe | Fehler                                                                                                    |
| • | 5                                                       |            |        | 1417004700013             | Handwerk GmbH2                             | Peitrag Familien<br>Zeitraum: 01.01.2016 - 31.12.2016                                                                                                 | 60.00€                        | 0.00 %                     | 0.00€                      | 60.00 €                       | 60.00 | € Beitrag ist keiner<br>Familie zugeordnet                                                                                                    |
|   | 2                                                       |            | 2      | 1417004700014             | Handwerk 5. Annemarie                      | Beitrag Familien ohne Abbuchung<br>Zeitraum: 01.01.2016 - 31.12.2016                                                                                  | 0.00€                         | 0.00 %                     | 0.00€                      | 0.00 €                        | 0.00  | Keline gültigen<br>Kontodaten hinterlegt.<br>Fehler:Kontodaten /<br>Mandatsdaten ungültig.<br>Folgende Fehler sind<br>aufgetreten:<br>Der Kontoinhaber<br>beinhaltet ungültige<br>Zeichen.           |
|   | 5 5                                                     | <b>I</b> + |        | 1417004700015             | Belle.Jochen<br>Zahler: <u>Blume, Paul</u> | Beitrag Erwachsene Zeitraum: 27.02.2017 - 26.02.2018 Hallenbad Zeitraum: 27.02.2017 - 26.02.2018 Beitrag Erwachsene Zeitraum: 01.01.2016 - 31.12.2016 | 30.00 €<br>19.00 €<br>30.00 € | 0.00 %<br>0.00 %<br>0.00 % | 0.00 €<br>0.00 €<br>0.00 € | 30.00 €<br>19.00 €<br>30.00 € | 79.00 | E Sind im Kontakt<br>mehrere<br>Standardbeiträge<br>hinterlegt<br>Es sind im Kontakt<br>mehrere<br>Standardbeiträge<br>hinterlegt<br>Es sind im Kontakt<br>mehrere<br>Standardbeiträge<br>hinterlegt |
|   |                                                         |            |        | 4 4 4 7 9 9 4 7 9 9 9 7 7 | D1 1 11 11                                 |                                                                                                    |                               |                            |                            |                               | (0.00 | a a an a a a a                                                                                                    |

Als Voraussetzung für den Import in das Produktivsystem muss unbedingt die Beitragsabrechnung inklusive Erzeugen der SEPA XML Datei im Schulungssystem durchgeführt worden sein, weil nur so alle denkbaren Fehler gefunden werden.

Wenn diese Prüfungen erfolgreich waren, die Fehler bereinigt wurden und der Import ggf. erneut ausgeführt wurde, sind die Stammdaten der Mitglieder in Stichproben zu prüfen.

Die Stichprobe sollte

- Beliebige Mitglieder
- Mitglieder mit Fremdzahlern
- Fremdzahler
- Firmen, Behörden, Vereine
- Familien
- Ausgetretene Mitglieder

umfassen.

Zu testen sind die vollständige Übernahme der Stammdaten, Ausbildungen, Funktionen, Ehrungen, Lebenslauf und Zusatzdaten sowie die Mitgliedsdaten und die Beitragsdaten. Hilfreich dafür ist auch das Stammdatenblatt.

| 🛗 https://mv-te  | st.wu.dlrg.de/   | module/adre   | ssen/persone   | n.php?S       | SESSION=40     | 055a900/a0      | bc35d4     |
|------------------|------------------|---------------|----------------|---------------|----------------|-----------------|------------|
| Zurück zum Haupt | fenster Fra      | au Maria A    | dler, Nr.: 1   | <b>4120</b> 1 | 2701461        |                 |            |
| Adressen Finanzo | laten Lebensla   | uf Funktionen | Qualifikatione | n Ehru        | ingen Dokum    | ente Notizen    | Vorga      |
| Grunddaten       | Adresslisten Ve  | rknüpfungen   | Familiendaten  | Mitglie       | dszusatzdaten  | Altdaten SPG    | Altda      |
| Alternative Adre | esse anlegen     |               |                |               |                |                 |            |
| Anrede Akad.     | Vorname          | Name          |                |               | Hauptkategoi   | rie             |            |
| Frau 🔻           | Maria            | Adler         |                |               | Mitglied       |                 |            |
| Straße           |                  |               |                |               |                |                 |            |
| Waldstr.53       |                  |               |                |               |                |                 |            |
| PLZ              | Ort              |               |                |               |                |                 |            |
| 73734            | Esslingen        |               |                |               |                |                 |            |
| Land             |                  |               |                |               |                |                 |            |
| Deutschland      |                  |               |                | $\odot$       | Kommunikati    | on starten      |            |
| Pflichtfeldprü   | fung deaktiviere | ו             | •              |               | Ausweise dru   | icken           |            |
| Telefon 1        |                  | Telefon 2     |                |               | Stammdatenb    | olatt erzeugen  |            |
|                  |                  |               |                |               | Individu Erzeu | ugt ein Stammda | tenblatt : |
| Mobil            |                  | Telefax       |                |               |                |                 |            |

Stammdatenblatt

### **DLRG-OG Korb**

in der Mitgliederverwaltung hinterlegte Daten von Ing. Kai Baubedarf

Stand: 06.05.2015

### Adressdaten

| Titel:                                                                                      | Ing.                                                    | GebDatum:                                | 14.09.1952                  |  |  |  |  |
|---------------------------------------------------------------------------------------------|---------------------------------------------------------|------------------------------------------|-----------------------------|--|--|--|--|
| Vorname:                                                                                    | Kai                                                     | Telefon:                                 |                             |  |  |  |  |
| Nachname:                                                                                   | Baubedarf                                               | 2. Telefon:                              |                             |  |  |  |  |
| Straße:                                                                                     | Schussenweg 4                                           | Mobil:                                   |                             |  |  |  |  |
| PLZ / Ort:                                                                                  | 88046 Friedrichshafen                                   | Faxnummer:                               |                             |  |  |  |  |
| Land:                                                                                       | Deutschland                                             | Email:                                   |                             |  |  |  |  |
|                                                                                             |                                                         |                                          |                             |  |  |  |  |
| Familie                                                                                     |                                                         |                                          |                             |  |  |  |  |
| Keiner Familie zugehörig                                                                    |                                                         |                                          |                             |  |  |  |  |
|                                                                                             |                                                         |                                          |                             |  |  |  |  |
| Mitgliedsda                                                                                 | ten                                                     |                                          |                             |  |  |  |  |
| Mitgliedsda<br>Mitglieds-Nr.:                                                               | <b>ten</b><br>700556                                    | Eintritt:                                | 01.01.1982                  |  |  |  |  |
| Mitgliedsda<br>Mitglieds-Nr.:<br>Status:                                                    | <b>ten</b><br>700556<br>Aktiv                           | Eintritt:<br>Kündigung:                  | 01.01.1982                  |  |  |  |  |
| Mitgliedsda<br>Mitglieds-Nr.:<br>Status:<br>Austritt:                                       | <b>ten</b><br>700556<br>Aktiv                           | Eintritt:<br>Kündigung:                  | 01.01.1982                  |  |  |  |  |
| Mitgliedsda<br>Mitglieds-Nr.:<br>Status:<br>Austritt:<br>Abteilungen:                       | <b>ten</b><br>700556<br>Aktiv                           | Eintritt:<br>Kündigung:                  | 01.01.1982                  |  |  |  |  |
| Mitgliedsda<br>Mitglieds-Nr.:<br>Status:<br>Austritt:<br>Abteilungen:<br>Bankdaten          | <b>ten</b><br>700556<br>Aktiv                           | Eintritt:<br>Kündigung:                  | 01.01.1982                  |  |  |  |  |
| Mitgliedsda<br>Mitglieds-Nr.:<br>Status:<br>Austritt:<br>Abteilungen:<br>Bankdaten<br>IBAN: | <b>ten</b><br>700556<br>Aktiv<br>DE37690500010020167219 | Eintritt:<br>Kündigung:<br>Kontoinhaber: | 01.01.1982<br>Baubedarf Kai |  |  |  |  |

Festgestellte Fehler oder falsch importierte Daten sind im Altsystem zu bereinigen.

Wenn während der Testphase weiterhin Änderungen am Altsystem erfolgen, müssen diese mit einem finalen Export nochmal im Schulungssystem getestet werden.

Da die Daten aus dem Schulungssystem nicht ins Produktivsystem kopiert werden können, dienen alle Datenänderungen und Datenerfassungen im Schulungssystem nur Fehlerbereinigung und Verbesserung der Datenqualität.

Die importierten Daten einer Ortsgruppe im Schulungssystem können durch das Supportteam jederzeit wieder gelöscht werden.

### Sonstige Nacharbeiten

Informationen aus gelöschten Datensätzen des Altsystems bei z.B. unterbrochenen Mitgliedschaften können manuell im Lebenslauf nachgepflegt werden.

Ausstehende Zahlungen (Offene Posten) werden nicht importiert, können im DLRG-Manager aber über einen Beitragseinzug eingestellt werden. Dazu sind die betreffenden Mitglieder auf den Zahlungsmodus "Überweisung" zu setzen.

Zudem ist darauf zu achten, dass für die Rechnungsstellung aktuelle Daten gesetzt werden.

| 30,00 €<br>iommentar                          | jährlich 31.12.2015 <u>31.12.2099</u> |
|-----------------------------------------------|---------------------------------------|
| Familienauflösung: Beitrag autom. hinzugefügt |                                       |

Anschließend sollte ein Einzeleinzug ausgelöst werden.

| Beiträge bearbeiten                                                                                         |                 |                              |  |  |  |  |  |  |
|----------------------------------------------------------------------------------------------------|-----------------|------------------------------|--|--|--|--|--|--|
| Grundeinstellung                                                                                            | Positionen      | Einzelabrechnung durchführen |  |  |  |  |  |  |
| Beitragsabrechnung bis Termin<br>Die Beiträge in Höhe von insgesamt 30,00 € wurden erfolgreich abgerechnet. |                 |                              |  |  |  |  |  |  |
| Termin<br>13.06.2015                                                                                        | brechnung durch | führen                       |  |  |  |  |  |  |

Danach ist bei dem Mitglied ein entsprechender offener Posten vorhanden. Die Mitglieder sind dann wieder auf Zahlungsmodus "Lastschrift" zu setzen.

| Off | ene Rechnun | gen        |              |                 |       |                                       |               |               |   |
|-----|-------------|------------|--------------|-----------------|-------|---------------------------------------|---------------|---------------|---|
| Su  | chfilter:   |            |              | Filter:         |       |                                       |               |               |   |
|     |             |            |              | Alle Rechnunger | n     | ▼ anzeigen                            |               |               |   |
|     | Nr 🔩        | Datum 🔩    | Mahnen ab    | Zahlweise       | Stufe | Bezeichnung                           | ٩,            | Aktuell offen |   |
|     | 2015060002  | 13.06.2015 | 28.06.2015 😰 | Überweisung     | 0     | Abrechnung bis 2015-06-13 (Kto. vorh) | )             | 30,00€        | 1 |
|     |             |            |              |                 |       |                                       | Gesamt offen: | 30,00€        |   |
|     |             |            |              |                 |       |                                       |               |               |   |

# Ergänzende Migrationsmöglichkeiten

Es gibt in der Ortsgruppe vielleicht Daten, die bislang nicht im Altsystem gespeichert waren (z.B. Daten zu Ehrungen oder Qualifikationen, Adressdaten von Nichtmitgliedern, etc.).

Für diese existieren spezielle Importfunktionen bzw. Schnittstellen. Dafür gibt es separate Anleitungen und Musterdateien.

# Start im Produktivsystem

Wenn die vorstehend beschriebene Testmigration und die damit verbundenen Plausibilitätsprüfungen und Testarbeiten erfolgreich abgeschlossen wurden, kann die Migration ins Produktivsystem erfolgen. Diese entspricht komplett den bislang durchgeführten Schritten der Testmigration und umfasst zwingend auch Plausibilitätsprüfungen und Stichproben.

Nach der Datenmigration ins Produktivsystem, dem finalen Datenimport, dürfen im Altsystem keine Änderungen mehr gemacht werden. Denn jetzt erfolgt die Mitgliederverwaltung ausschließlich mit dem DLRG-Manager.

# Anlage 1: Dateiaufbau der Musterdatei für den Import

Die Musterdatei im Dateiformat .xlsx oder .odt (Tabellenkalkulation) hat genau 179 Spalten, deren Inhalt im Folgenden beschrieben wird. Die Anordnung der Spalten darf nicht verändert werden.

### Link zur Musterdatei

### musterdatei

### <u>Aufbau</u>

| Spalte              | (Bedeutung/Format) Beispiel                                                     | Pflicht<br>Ja<br>/Nein | Ziel, Kommentar                                                                              |
|---------------------|---------------------------------------------------------------------------------|------------------------|----------------------------------------------------------------------------------------------|
| Mitglieds_Nr        | 7609                                                                            | Ja                     | Mitgliedsnummer alt                                                                          |
| Verknüpfung         | 1 (Referenz auf Familienmitglieder)                                             | Nein                   | Dient nur dem Import Verknüpft die Familienmitglieder                                        |
| Anrede              | Herr oder Frau sowie Firma                                                      | Ja                     | Anrede – Privatkontakt. Darüber wird das<br>Geschlecht bestimmt<br>Firmen werden unterstützt |
| Titel               | Titel                                                                           | Nein                   | Akademisch – Privatkontakt                                                                   |
| Vorname             | Jürgen                                                                          | Ja                     | Vorname – Privatkontakt                                                                      |
| Nachname            | Dörr                                                                            | Ja                     | Nachname – Privatkontakt                                                                     |
| Zusatzadresse       | zus. Adresse                                                                    | Nein                   |                                                                                              |
| Straße              | Blammerbergstr. 77                                                              | Ja                     | Straße – Privatkontakt                                                                       |
| PLZ                 | 71263                                                                           | Ja                     | PLZ - Privatkontakt                                                                          |
| Ort                 | Weil der Stadt                                                                  | Ja                     | Ort – Privatkontakt                                                                          |
| Land                | D                                                                               | Nein                   | Land Deutschland ist Standard                                                                |
| Bezirk              | 8 (es kann eine Liste mit Bezirken definiert werden z.B. 08 -> Glems-Schönbuch) | Nein                   | Keine Verwendung                                                                             |
| Verteiler           |                                                                                 | Nein                   | Keine Verwendung                                                                             |
| Postfach            | Postfach ist eine alternative Adresse                                           | Nein                   |                                                                                              |
| Postfach_Plz        |                                                                                 | Nein                   | Keine Verwendung                                                                             |
| Postfach_Ort        |                                                                                 | Nein                   | Keine Verwendung                                                                             |
| Plz/Postf_Plz       |                                                                                 | Nein                   | Keine Verwendung                                                                             |
| Geburtsdatum        | 26.02.1961                                                                      | Nein                   | Geburtsdatum<br>Bei Firmen ein Pseudo-Geburtsdatum                                           |
| Geschlecht          | m                                                                               | Nein                   | Das Geschlecht wir über die Anrede bestimmt.                                                 |
| Berufsgruppe        | (Text)                                                                          | Nein                   |                                                                                              |
| Telefon_privat      | 07033/529014 (empfohlenes Format siehe Erfassungsleitfaden)                     | Nein                   | Telefon 1                                                                                    |
| Telefon_diens tlich |                                                                                 | Nein                   | Telefon 2                                                                                    |
| Telefax             |                                                                                 | Nein                   | Telefax                                                                                      |
| Sonstige_Nr         |                                                                                 | Nein                   | Keine Verwendung                                                                             |
| Handy_1             | +4915154828882                                                                  | Nein                   | Mobil                                                                                        |

| Handy_2              |                                                                 | Nein |                                                                            |
|----------------------|-----------------------------------------------------------------|------|----------------------------------------------------------------------------|
| Email                | Vorsitzender@Weil-der-Stadt.DLRG.de                             | Nein | E-Mail                                                                     |
| Homepage             |                                                                 | Nein | Internetseite                                                              |
| Briefanrede          | (Text)                                                          | Nein |                                                                            |
| Eintritt             | 16.01.1977                                                      | Ja   | Mitglieds-Grunddaten - Eintritt                                            |
| Eintr_Brief          | n                                                               | Nein | Keine Verwendung                                                           |
| Austritt             | 00.00.0000                                                      | Nein | Mitglieds-Grunddaten Austritt                                              |
| Austr_Brief          | n                                                               | Nein | Keine Verwendung                                                           |
| Kündigung            | 00.00.0000                                                      | Nein | Mitglieds-Grunddaten – Kündigung                                           |
| Kündig_Grund         | 0, t                                                            | Nein | Kann in SPG ein individuelles Kennzeichen enthalten. Wird nicht verwertet. |
| Zahlungsart          | I, s, r, b (I und s=Lastschrift, b und r =bar bzw. Überweisung) | Ja   | Achtung: Großes L wird als Überweisung übernommen                          |
| Kontonummer          | 1234567890                                                      | Ja   | Konten – Kontonummer                                                       |
| Bankleitzahl         | 60050101                                                        | Ja   | Konten – BLZ                                                               |
| Kontoinhaber         | Jürgen Dörr                                                     | Nein | Konten – Kontoinhaber                                                      |
| DTA_Verw_Z<br>weck_1 | (SEPA Verwendungszweck1)                                        | Nein |                                                                            |
| DTA_Verw_Z<br>weck_2 | (SEPA Verwendungszweck2)                                        | Nein |                                                                            |
| Erhebung_ab          | 00.00.0000 (z.B. 1.1.2014 bei Einzug erst ab 2014)              | Nein |                                                                            |
| Ermässigung_<br>bis  | 00.00.0000                                                      | Nein |                                                                            |
| Einmalbetrag<br>_1   | 0                                                               | Nein |                                                                            |
| Einmalbetrag<br>_2   | 0                                                               | Nein |                                                                            |
| Zusatzbetrag         | 0                                                               | Nein |                                                                            |
| Mahnkennzei<br>chen  | 0                                                               | Nein |                                                                            |
| Sonstiges_1          |                                                                 | Nein |                                                                            |
| Sonstiges_2          |                                                                 | Nein |                                                                            |
| Sonst_Datum<br>_1    | 00.00.0000                                                      | Nein |                                                                            |
| Sonst_Datum<br>_2    | 00.00.0000                                                      | Nein |                                                                            |
| Anzahl_Ausw<br>eise  | 0                                                               | Nein |                                                                            |
| Anzahl_<br>Zeitschr  | 0                                                               | Nein |                                                                            |
| Abteilung_1          | Alle                                                            | Nein |                                                                            |
| Abteilung_2          |                                                                 | Nein |                                                                            |
| Abteilung_3          |                                                                 | Nein |                                                                            |
| Abteilung_4          |                                                                 | Nein |                                                                            |
| Abteilung_5          |                                                                 | Nein |                                                                            |
| Abteilung_6          |                                                                 | Nein |                                                                            |
| Abteilung_7          |                                                                 | Nein |                                                                            |
| Abt_Status_1         | a (a=aktiv, p=passiv)                                           | Nein |                                                                            |
| Abt_Status_2         |                                                                 | Nein |                                                                            |
| Abt_Status_3         |                                                                 | Nein |                                                                            |
| Abt_Status_4         |                                                                 | Nein |                                                                            |
| Abt_Status_5         |                                                                 | Nein |                                                                            |
| Abt_Status_6         |                                                                 | Nein |                                                                            |

| Abt_Status_7          |                                                                                                  | Nein |                                                |
|-----------------------|--------------------------------------------------------------------------------------------------|------|------------------------------------------------|
| Abt_Eintritt_1        | 16.01.1977                                                                                       | Nein |                                                |
| Abt_Eintritt_2        |                                                                                                  | Nein |                                                |
| Abt_Eintritt_3        |                                                                                                  | Nein |                                                |
| Abt_Eintritt_4        |                                                                                                  | Nein |                                                |
| Abt_Eintritt_5        |                                                                                                  | Nein |                                                |
| Abt_Eintritt_6        |                                                                                                  | Nein |                                                |
| Abt_Eintritt_7        |                                                                                                  | Nein |                                                |
| Beitragsart_1         | Erwachsene (Ehrenmitglied, Erwachsene, Familien (Bezahler), Familien ohne Abbuchung, Jugendliche | Ja   |                                                |
| Beitragsart_2         |                                                                                                  | Nein |                                                |
| Beitragsart_3         |                                                                                                  | Nein |                                                |
| Beitragsart_4         |                                                                                                  | Nein |                                                |
| Beitragsart_5         |                                                                                                  | Nein |                                                |
| Beitragsart_6         |                                                                                                  | Nein |                                                |
| Beitragsart_7         |                                                                                                  | Nein |                                                |
| Zahlweise_1           | jährlich                                                                                         | Ja   |                                                |
| Zahlweise_2           |                                                                                                  | Nein |                                                |
| Zahlweise_3           |                                                                                                  | Nein |                                                |
| Zahlweise_4           |                                                                                                  | Nein |                                                |
| Zahlweise_5           |                                                                                                  | Nein |                                                |
| Zahlweise_6           |                                                                                                  | Nein |                                                |
| Zahlweise_7           |                                                                                                  | Nein |                                                |
| Beitrag_1             | 35                                                                                               | Ja   |                                                |
| Beitrag_2             |                                                                                                  | Nein |                                                |
| Beitrag_3             |                                                                                                  | Nein |                                                |
| Beitrag_4             |                                                                                                  | Nein |                                                |
| Beitrag_5             |                                                                                                  | Nein |                                                |
| Beitrag_6             |                                                                                                  | Nein |                                                |
| Beitrag_7             |                                                                                                  | Nein |                                                |
| Funktion_1            | Vorsitzender (es kann freier Text definiert werden)                                              | Nein | Wird nur in den Lebenslauf importiert          |
| Funktion_2            |                                                                                                  | Nein | Wird nur in den Lebenslauf importiert          |
| Funktion_3            |                                                                                                  | Nein | Wird nur in den Lebenslauf importiert          |
| Funktion_4            |                                                                                                  | Nein | Wird nur in den Lebenslauf importiert          |
| Funktion_5            |                                                                                                  | Nein | Wird nur in den Lebenslauf importiert          |
| Funktion_6            |                                                                                                  | Nein | Wird nur in den Lebenslauf importiert          |
| Funktion_7            |                                                                                                  | Nein | Wird nur in den Lebenslauf importiert          |
| Funktion_8            |                                                                                                  | Nein | Wird nur in den Lebenslauf importiert          |
| Funktion_9            |                                                                                                  | Nein | Wird nur in den Lebenslauf importiert          |
| Funktion_10           |                                                                                                  | Nein | Wird nur in den Lebenslauf importiert          |
| Funkt_von_D<br>atum_1 | 00.00.0000                                                                                       | Nein | Notwendig wenn Funktion importiert werden soll |
| Funkt_von_D<br>atum_2 |                                                                                                  | Nein |                                                |
| Funkt_von_D<br>atum_3 |                                                                                                  | Nein |                                                |
| Funkt_von_D<br>atum_4 |                                                                                                  | Nein |                                                |
| Funkt_von_D<br>atum_5 |                                                                                                  | Nein |                                                |

| Funkt_von_D<br>atum_6    |                             | Nein |                                                |
|--------------------------|-----------------------------|------|------------------------------------------------|
| Funkt_von_D<br>atum_7    |                             | Nein |                                                |
| Funkt_von_D<br>atum_8    |                             | Nein |                                                |
| Funkt_von_D<br>atum_9    |                             | Nein |                                                |
| Funkt_von_D<br>atum_10   |                             | Nein |                                                |
| Funkt_bis_Da<br>tum_1    | 00.00.0000                  | Nein | Notwendig wenn Funktion importiert werden soll |
| Funkt_bis_Da<br>tum_2    |                             | Nein |                                                |
| Funkt_bis_Da<br>tum_3    |                             | Nein |                                                |
| Funkt_bis_Da<br>tum_4    |                             | Nein |                                                |
| Funkt_bis_Da<br>tum_5    |                             | Nein |                                                |
| Funkt_bis_Da<br>tum_6    |                             | Nein |                                                |
| Funkt_bis_Da<br>tum_7    |                             | Nein |                                                |
| Funkt_bis_Da<br>tum_8    |                             | Nein |                                                |
| Funkt_bis_Da<br>tum_9    |                             | Nein |                                                |
| Funkt_bis_Da<br>tum_10   |                             | Nein |                                                |
| Ehrung_1                 | Mitgliedsabzeichen 10 Jahre | Nein | Wird nur in den Lebenslauf importiert          |
| Ehrung_2                 | Verdienstabzeichen Bronze   | Nein | Wird nur in den Lebenslauf importiert          |
| Ehrung_3                 | Mitgliedsabzeichen 25 Jahre | Nein | Wird nur in den Lebenslauf importiert          |
| Ehrung_4                 | Mitgliedsabzeichen 40 Jahre | Nein | Wird nur in den Lebenslauf importiert          |
| Ehrung_5                 | Verdienstabzeichen Silber   | Nein | Wird nur in den Lebenslauf importiert          |
| Ehrung_6                 | Verdienstabzeichen Gold     | Nein | Wird nur in den Lebenslauf importiert          |
| Ehrung_7                 |                             | Nein | Wird nur in den Lebenslauf importiert          |
| Ehrung_8                 |                             | Nein | Wird nur in den Lebenslauf importiert          |
| Ehrung_9                 |                             | Nein | Wird nur in den Lebenslauf importiert          |
| Ehrung_10                |                             | Nein | Wird nur in den Lebenslauf importiert          |
| Ehr_Datum_1              | 16.01.1988                  | Nein | Notwendig, wenn Ehrung importiert werden soll  |
| Ehr_Datum_2              | 20.02.1999                  | Nein |                                                |
| Ehr_Datum_3              | 00.00.0000                  | Nein |                                                |
| Ehr_Datum_4              | 00.00.0000                  | Nein |                                                |
| Ehr_Datum_5              | 00.00.0000                  | Nein |                                                |
| Ehr_Datum_6              | 00.00.0000                  | Nein |                                                |
| Ehr_Datum_7              |                             | Nein |                                                |
| Ehr_Datum_8              |                             | Nein |                                                |
| Ehr_Datum_9              |                             | Nein |                                                |
| Ehr_Datum_10             |                             | Nein |                                                |
| Spende                   | 0                           | Nein |                                                |
| Vortrag_Vorja<br>hr      | 0                           | Nein |                                                |
| Sollstellungsb<br>eträge | -175                        | Nein |                                                |

| gezahlte_Betr<br>äge         | 175                                                                                                    | Nein |                                                                                  |
|------------------------------|----------------------------------------------------------------------------------------------------|------|----------------------------------------------------------------------------------|
| Kontosaldo                   | 0                                                                                                    | Nein |                                                                                  |
| Datum_letzte<br>_Sollst      | 17.07.2013                                                                                                    | Nein |                                                                                  |
| Datum_letzte<br>_Zahlung     | 17.07.2013                                                                                                    | Nein |                                                                                  |
| Datum_letzte<br>_Änderung    | 26.09.2013                                                                                                    | Nein |                                                                                  |
| Postanschr-<br>Anrede        |                                                                                                    | Nein |                                                                                  |
| Postanschr-<br>Titel         |                                                                                                    | Nein |                                                                                  |
| Postanschr-<br>Vorname       |                                                                                                    | Nein |                                                                                  |
| Postanschr-<br>Nachname      |                                                                                                    | Nein |                                                                                  |
| Postanschr-<br>Zusatzadresse | Anlage 1: Dateiaufbau der Musterdatei für den ImportAnlage 1: Dateiaufbau der<br>Musterdatei für den ImportAnlage 1: Dateiaufbau der Musterdatei für den Import | Nein |                                                                                  |
| Postanschr-<br>Strasse       |                                                                                                    | Nein |                                                                                  |
| Postanschr-<br>Plz           |                                                                                                    | Nein |                                                                                  |
| Postanschr-<br>Ort           |                                                                                                    | Nein |                                                                                  |
| Postanschr-<br>Land          |                                                                                                    | Nein |                                                                                  |
| Postanschr-<br>Briefanrede   |                                                                                                    | Nein |                                                                                  |
| Postanschr-<br>Sonstiges     |                                                                                                    | Nein |                                                                                  |
| BIC                          | SOLADEST600                                                                                                    | Nein |                                                                                  |
| IBAN                         | DE88600501011234567890                                                                                                    | Ja   | IBAN unbedingt ohne Leerstellen, sonst werden die letzten Ziffern abgeschnitten! |
| Zfeld_1                      |                                                                                                    | Nein |                                                                                  |
| Zfeld_2                      |                                                                                                    | Nein |                                                                                  |
| Zfeld_3                      |                                                                                                    | Nein |                                                                                  |
| Zfeld_4                      |                                                                                                    | Nein |                                                                                  |
| Zfeld_5                      |                                                                                                    | Nein |                                                                                  |
| Zfeld_6                      |                                                                                                    | Nein |                                                                                  |
| Zfeld_7                      |                                                                                                    | Nein |                                                                                  |
| Zfeld_8                      |                                                                                                    | Nein |                                                                                  |
| Zfeld_9                      |                                                                                                    | Nein |                                                                                  |
| Zfeld_10                     | Anlage 1: Dateiaufbau der Musterdatei für den Import                                                                                                    | Nein |                                                                                  |
| SEPA_Manda<br>tsreferenz     | 14080110769001                                                                                                    | Ja   |                                                                                  |
| SEPA_Datum<br>_Mandatsref    | 26.09.2013                                                                                                    | Ja   |                                                                                  |
| SEPA_Kz_Au<br>sfuehrung      | 1                                                                                                    | Ja   |                                                                                  |

# Anlage 2 Beispiele zu Umschlüsselungen beim Import

Ehrenmitgliedschaft:

Die Beitragsart wird auf "Ehrenmitglied" gestellt ".

Sofern ein Ehrenmitglied Bankdaten hat und auch Zahlungsart Lastschrift, aber die Beitragskategorie "Ehrenmitglied" mit Beitrag 0,00€ hat, wird es beim Beitragseinzug ignoriert.

Ehrenmitglieder, für die keine Bankdaten verfügbar sind, werden als Barzahler (Zahlungsart = b) angelegt.

### Zahlungsart:

| Wert in der Importdatei | Bedeutung        | Werte im DLRG-Manager |                                                                    |
|-------------------------|------------------|-----------------------|--------------------------------------------------------------------|
| I                       | Lastschrift      | Lastschrift           | Kleines "I"                                                        |
| S                       | SEPA Lastschrift | Lastschrift           | Kleines "s"                                                        |
| b                       | Bar              | Überweisung           |                                                                    |
| r                       | Rechnung         | Überweisung           |                                                                    |
| L                       | -                | Überweisung           | Achtung der DLRG-Manager macht aus dem großen "L" einen Überweiser |

#### (jeweils kleine Buchtstaben)

### Beitragsart\_1:

- Erwachsene
- Ehrenmitglied
- Familien
- Familien\_frei (ohne Abbuchung)
- Jugendliche
- KörperschaftenVereine
- Behörden
  - (im Prinzip freier Text, das muss dann beim Import zugeordnet werden)

### Beitrag 1

Hier wird der aktuelle Beitrag eingetragen. Wird beim Import und Kombination mit der Beitragsart\_1 in die DLRG-Manager Beitragsposition umgeschlüsselt.

### Abweichender Zahler

Fremdzahler werden im Feld Kontoinhaber eingetragen. Es wird kein eigener Datensatz angelegt.

#### Kündigungsgründe

Kann in SPG individuelle Kennzeichen (1 Buchstabe) enthalten. Wird nicht verwertet.

### Import von Firmen

Über Bezeichnung "Firma" im Feld "Anrede".